# Installation Driver Codesoft et paramétrages

Ce document explique comment installer et paramétrer un driver Codesoft.

Des version minimums de logiciel sont requises fonction des modèles<u>.</u> https://www.teklynx.com/en/products/label-design-solutions/codesoft#productSpecifications

Version minimum Codesoft compatible pour: VJ6x20 (32, 53 et 107mm) Codesoft 7,12 VJ6x30 et VJ9550 Codesoft 2015 minimum

Liste des imprimantes compatibles https://www.teklynx.com/fr-EMEA/products/label-design-solutions/codesoft/printer-drivers

Adresse IP par défaut Modèles série 12x0 et 15x0 et 1x80 0.0.0.0 Modèles 1560/1660 192.168.100.1 Gamme 9550 et 23xx et 6x20 et 6x30 254.169.2.1 Gamme 85x0 0.0.0.0

<u>Port com. 3001</u>

# Pilotes d'imprimante CODESOFT

Le Driver Service Pack (DSP) est un utilitaire de mise à jour de pilote d'imprimante pour les logiciels TEKLYNX qui vous permet de télécharger rapidement les derniers pilotes pour votre modèle d'imprimante spécifique. Nous avons une équipe mondiale dédiée au développement de pilotes qui crée en permanence de nouveaux pilotes pour suivre le nombre considérable de fabricants et de modèles d'imprimantes différents sur le marché. Avec plus de 3 000 pilotes actuellement disponibles et d'autres en création constante, les options ne manquent pas pour votre entreprise.

#### **REMARQUE** :

- TEKLYNX recommande d'utiliser la dernière version du logiciel pour obtenir les meilleurs résultats avec nos pilotes d'imprimante.
- Vous devez être administrateur sur le PC local pour installer les nouveaux pilotes TEKLYNX à partir de ce site.
- Ce service est limité aux familles d'imprimantes prises en charge par votre licence. Les instructions peuvent être trouvées cidessous

#### Select brand

VIDEOJET

# Sélectionnez le driver fonction du modèle (et de l'application pour les imprimantes Dataflex – intermittent ou continu)

| Download | Select | Model                            | Version  |
|----------|--------|----------------------------------|----------|
| *        |        | DataFlex 6320 32mm Continuous    | 33.04.01 |
| *        |        | DataFlex 6320 32mm Intermittent  | 33.04.01 |
| *        |        | DataFlex 6320 53mm Continuous    | 33.04.01 |
| *        |        | DataFlex 6320 53mm Intermittent  | 33.04.01 |
| *        |        | DataFlex 6330 53mm Continuous    | 33.04.01 |
| *        |        | DataFlex 6330 53mm Intermittent  | 33.04.01 |
| *        |        | DataFlex 6420 107mm Continuous   | 33.04.01 |
| *        |        | DataFlex 6420 107mm Intermittent | 33.04.01 |
| *        |        | DataFlex 6420 53mm Continuous    | 33.04.01 |
|          |        |                                  |          |

### Le .exe se télécharge

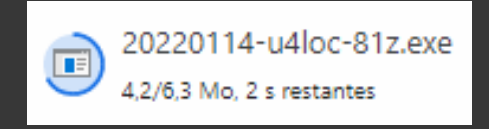

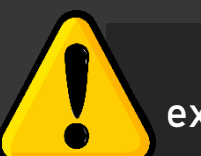

L'installation du driver doit être exécutée en tant qu'administrateur

### Cliquez sur Install

| TEKLYNX driver upgrade                                                                           | × TEKLYNX driver upgrade                                                                                                    | ×                 |
|--------------------------------------------------------------------------------------------------|----------------------------------------------------------------------------------------------------|-------------------|
| Summary<br>Label design software found. Please, click on "Install" button to start installation. | Summary<br>Label design sortware found. Histoca, click on "Install" button to sta<br>Upgrading<br>Installing new files Copy successful<br>Registering TKComm.dll Registered.<br>Registering TKDRVUI.dll Registered<br>Installation successful ! | art installation. |
| Install                                                                                          | Cancel                                                                                                    | Exit              |

L'installation du driver est terminée. Reste à le paramétrer.

Déterminez le mode d'envoi des messages

# MODE USB

ou

# MODE TCP/IP

**Ouvrez Codesoft** 

# MODE USB

Dans l'onglet « Configurer l'imprimante / générale »

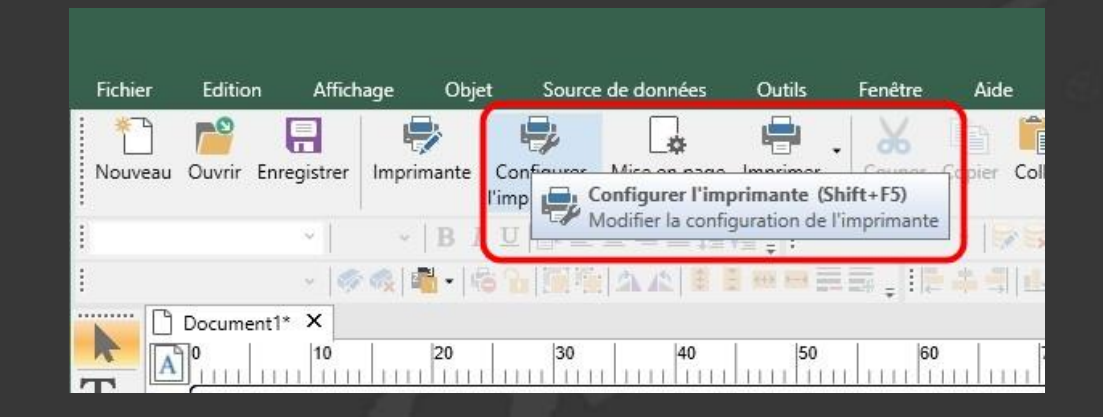

Régler le paramètre « Gestion de la clé USB » sur « Activé ».

| Générale | Send Jobs Mode                                                                                                    |                                                                                                    |                                                                                             |                                      |
|----------|----------------------------------------------------------------------------------------------------|----------------------------------------------------------------------------------------------------|---------------------------------------------------------------------------------------------|--------------------------------------|
|          | Générale<br>Gestion de la dé<br>Vidage des réper<br>Chemin de la dé<br>Nombre de têtes<br>Utiliser cette vari<br>Champ de la vari<br>Avancée | USB : <désactiv<br>toires USB : <d<br>USB : <c: \users<br="">d'impression : &lt;<br/>iable comme non<br/>able utilisé pour</c:></d<br></désactiv<br> | yé>><br>ésactivé><br>s\Florent_Julien\Do<br><1><br>n de la mise en pag<br>nommer la mise en | cuments<br>e : <dés<br>page</dés<br> |
|          |                                                                                                    |                                                                                                    |                                                                                             |                                      |
| <        |                                                                                                    | Générale                                                                                                    |                                                                                             | >                                    |
| <        | Appliqu                                                                                                    | Générale<br>Jer les réglages                                                                                                    | par défaut                                                                                  | >                                    |

| Général   | e<br>n de la dé USB : <désactivé></désactivé>                                              |                                       |
|-----------|--------------------------------------------------------------------------------------------|---------------------------------------|
| Vidage    | e des répertoires USB : <désactivé></désactivé>                                            |                                       |
| Nomb      | n de la de USB : <c: \florent_ju<br="" \users="">re de têtes d'impression : &lt;1&gt;</c:> | ulien (Document:                      |
| J Utilise | r cette variable comme nom de la mise<br>o de la variable utilisé pour nommer la r         | en page : <dé<br>mise en page</dé<br> |
| Cham      |                                                                                            |                                       |
| Avancée   |                                                                                            |                                       |
| Avancée   |                                                                                            | >                                     |
| Avancée   | Gestion de la dé LICR                                                                      | >                                     |
| Avancée   | Gestion de la dé USB                                                                       | ><br>>                                |
| Avancée   | Gestion de la dé USB                                                                       | ><br>>                                |
| Avancée   | Gestion de la dé USB                                                                       | ><br>                                 |

## MODE USB

La fonction « Vidage des répertoires USB » permet d'effacer l'ensemble des messages présents dans l'imprimante.

Le « Chemin de la clé USB » doit être défini afin d'aller chercher les messages créés dans le bon répertoire.

| a ciatan |                                                                                                    |                                                                                                    |  |  |
|----------|----------------------------------------------------------------------------------------------------|----------------------------------------------------------------------------------------------------|--|--|
| General  | e<br>on de la dé LICR : «Décartivé»                                                                                                    |                                                                                                    |  |  |
| Vidag    | e des répertoires USB : <désactivé><br/>in de la dé USB : <c.\usere\elerent_julien\< th=""><th colspan="3">USB : <désactivé><br/><culusere\florent_jalien\document< th=""></culusere\florent_jalien\document<></désactivé></th></c.\usere\elerent_julien\<></désactivé> | USB : <désactivé><br/><culusere\florent_jalien\document< th=""></culusere\florent_jalien\document<></désactivé> |  |  |
| Nomb     | pre de têtes d'impression : <1><br>er cette variable comme nom de la mise en n                                                                                                    | ane : <dé< th=""></dé<>                                                                                         |  |  |
| Cham     | ip de la variable utilisé pour nommer la mise                                                                                                    | en page                                                                                                    |  |  |
| Avancée  |                                                                                                    |                                                                                                    |  |  |
|          |                                                                                                    |                                                                                                    |  |  |
|          |                                                                                                    | >                                                                                                    |  |  |
|          | Vidage des répertoires USB                                                                                                    | >                                                                                                    |  |  |
|          | Vidage des répertoires USB                                                                                                    | >                                                                                                    |  |  |
| 3        | Vidage des répertoires USB                                                                                                    | >                                                                                                    |  |  |
| 0        | Vidage des répertoires USB                                                                                                    | >                                                                                                    |  |  |
| 3        | Vidage des répertoires USB                                                                                                    | >                                                                                                    |  |  |

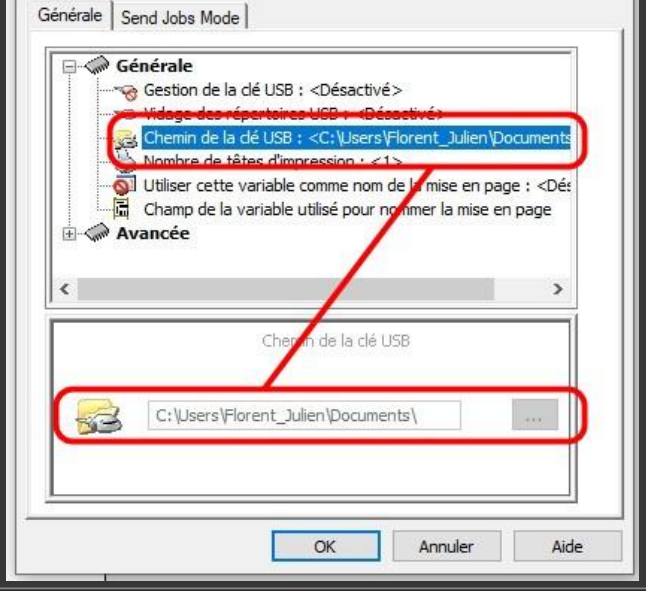

# MODE TCP/IP

#### Dans l'onglet IMPRIMANTE (cadre rouge) sélectionnez « Ajouter »

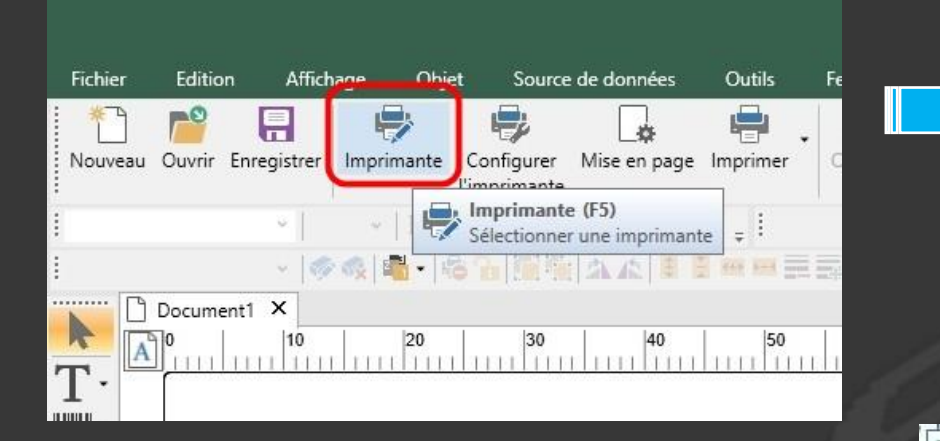

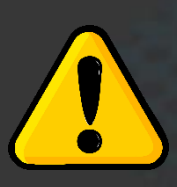

Dans le répertoire Videojet, sélectionnez le bon modèle. Pour les imprimantes Dataflex, il faut prendre en compte le mode de fonctionnement de l'application (intermittent ou continu)

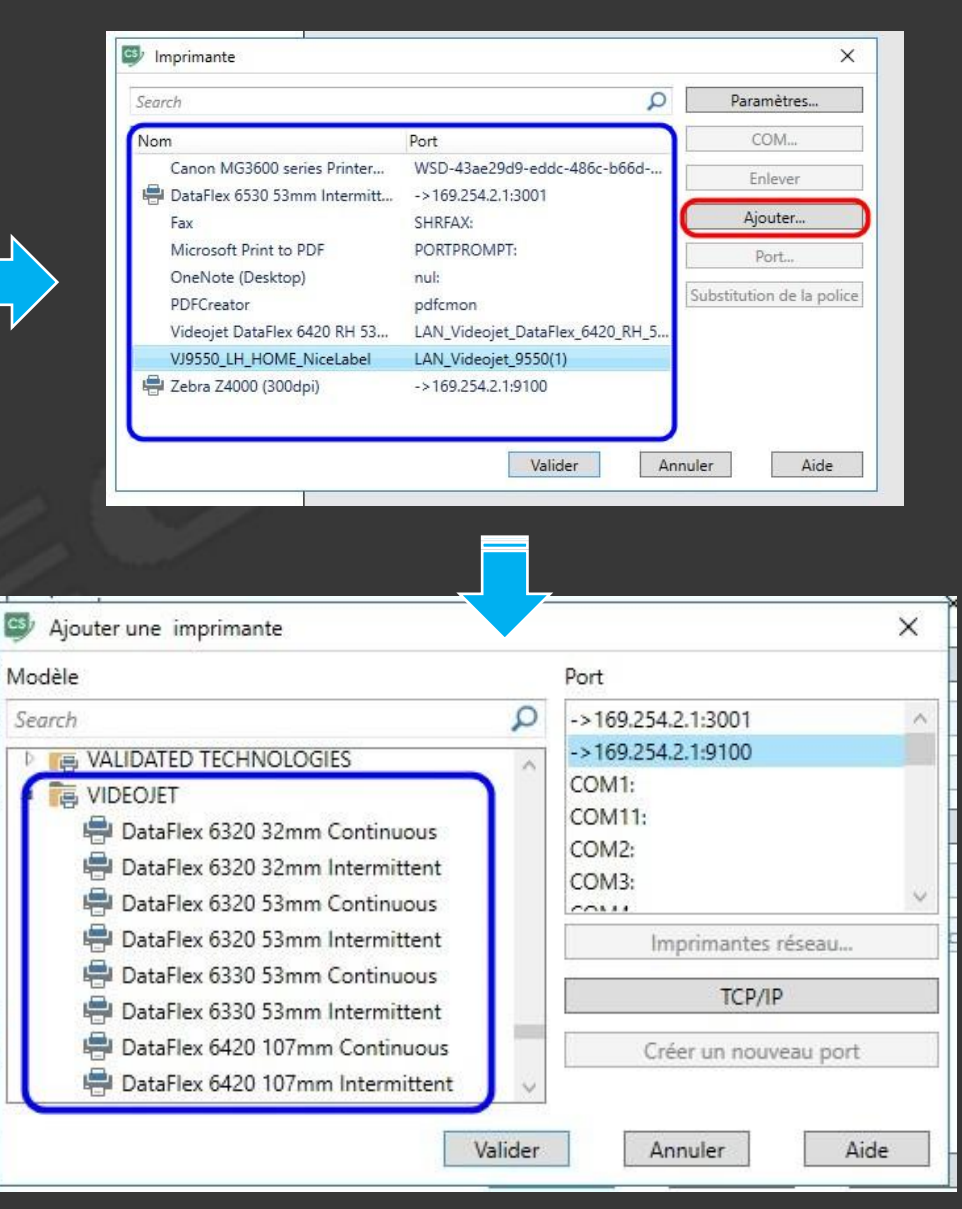

#### Définissez l'adresse IP et port de communication puis validez

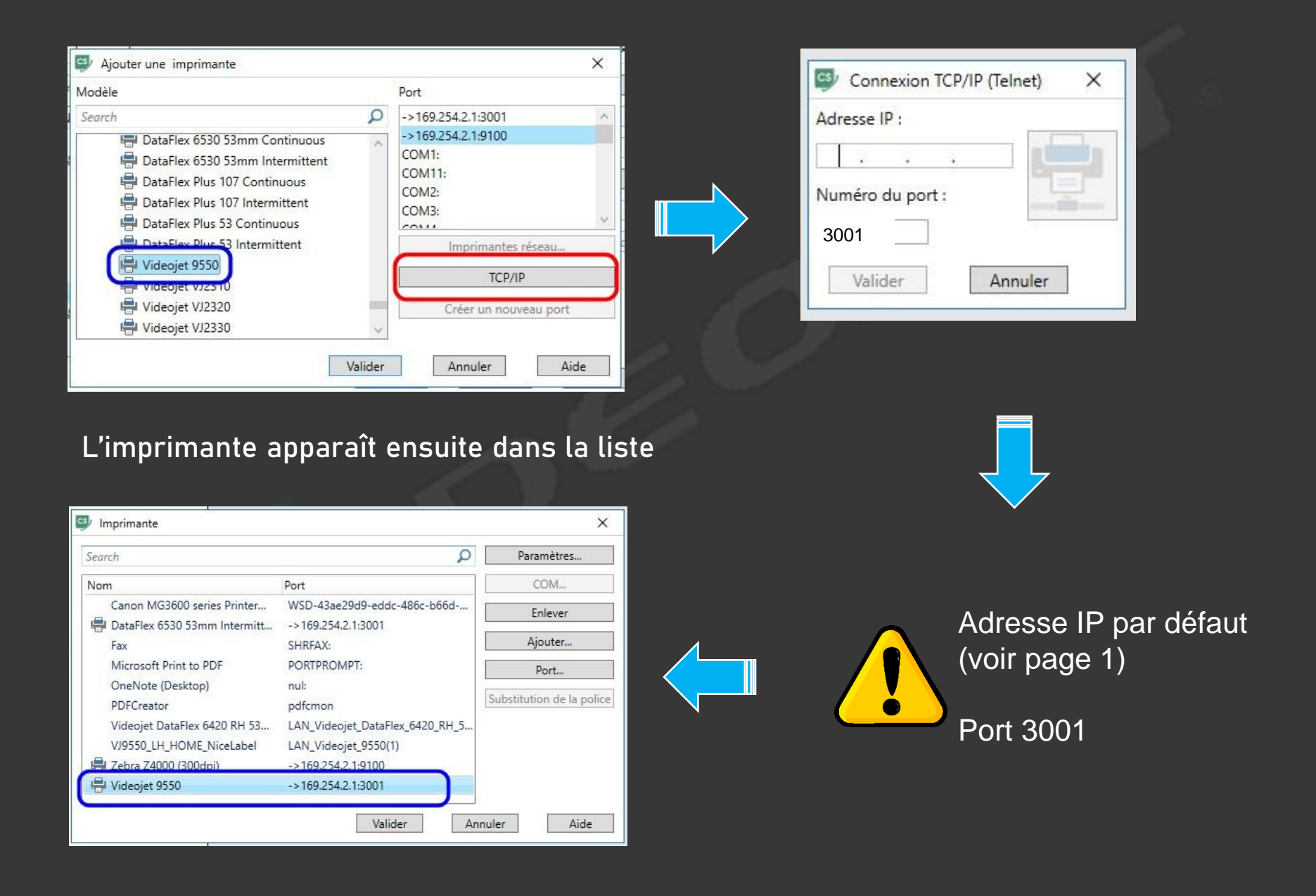

#### Dans l'onglet « Configuration de l'imprimante / Send Jobs Mode »

| onfiguration de l'imprimante                                                                                    |      |
|----------------------------------------------------------------------------------------------------|------|
| Générale Send Jobs Mode                                                                                         |      |
| Downloading Jobs<br>Standard<br>Envoyer et sélectionner<br>Envoyer, sélectionner et effacer la tâche précédente |      |
| Effacer tous les documents                                                                                      | J    |
|                                                                                                    | 7    |
| OK Annuler                                                                                                    | Aide |

Plusieurs modes sont possibles :

•<u>Standard</u>: envoi dans la mémoire de l'imprimante (uniquement dans le stockage)

•Envoyer et sélectionner: envoi en tâche courante + stockage dans la mémoire

 Envoyer, sélectionner et effacer la tâche précédente: idem « Envoyer et sélectionner » mais avec suppression du précédent message chargé. Via le menu « Imprimer », on peut choisir 2 modes d'impression: Direct ou Simple.

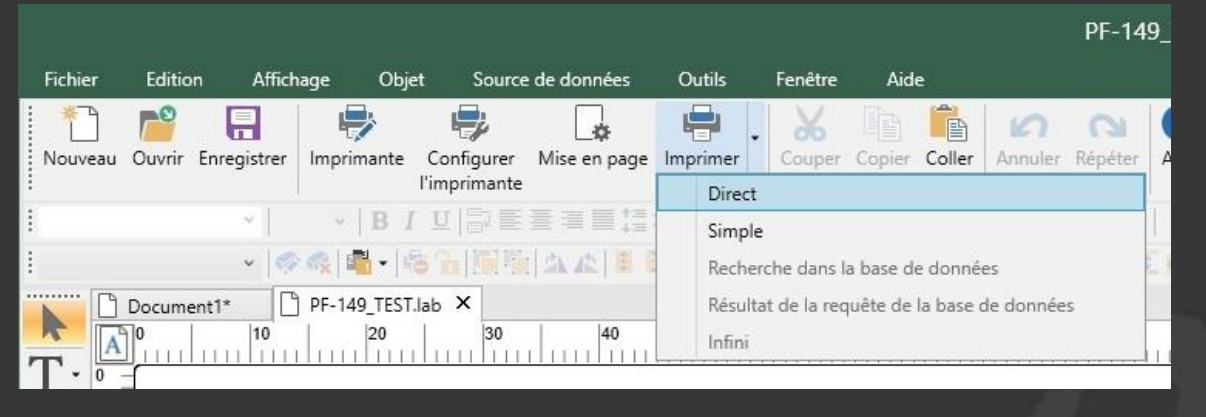

#### Direct: aucun réglage possible

Simple: permet d'ajuster certains paramètres (nombres de copies, . . . )

| Imprimer - [PF-149_TEST.lab]                                                                                       |                                                |
|----------------------------------------------------------------------------------------------------|------------------------------------------------|
|                                                                                                    | Général                                        |
| DESIGNATION:                                                                                                    | Videojet 9550,->169.254.2,1:3001    Paramètres |
|                                                                                                    | Imprimer dans un fichier                       |
| N° LOT: 011020<br>DLUO : 28/09/2022                                                                                | Imprimer un test                               |
| GTIN UVC GTIN CARTON<br>3250390207481 03250392290610                                                               | Quantité                                       |
|                                                                                                    | Étiquettes                                     |
| (01)03250392290610(15)220928(10)011020                                                                             | Copies de chaque étiquette                     |
| Aperçu avant impression                                                                                            | Copies de chaque page 1                        |
| Imprimante : Videojet 9550,->169.254.2.1:3001<br>Quantité : 1<br>Base de données : Aucune Enregistrements en cours | Total 1 Plus                                   |
| Aide Performance                                                                                                   | Imprimer Fermer                                |